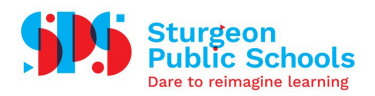

## How-To Set Up Multi Factor Authentication through Gmail

## Allow 2-Step Verification

- 1. Open your <u>Google Account</u>.
- 2. In the navigation panel on the left-hand side, find and select "Security."

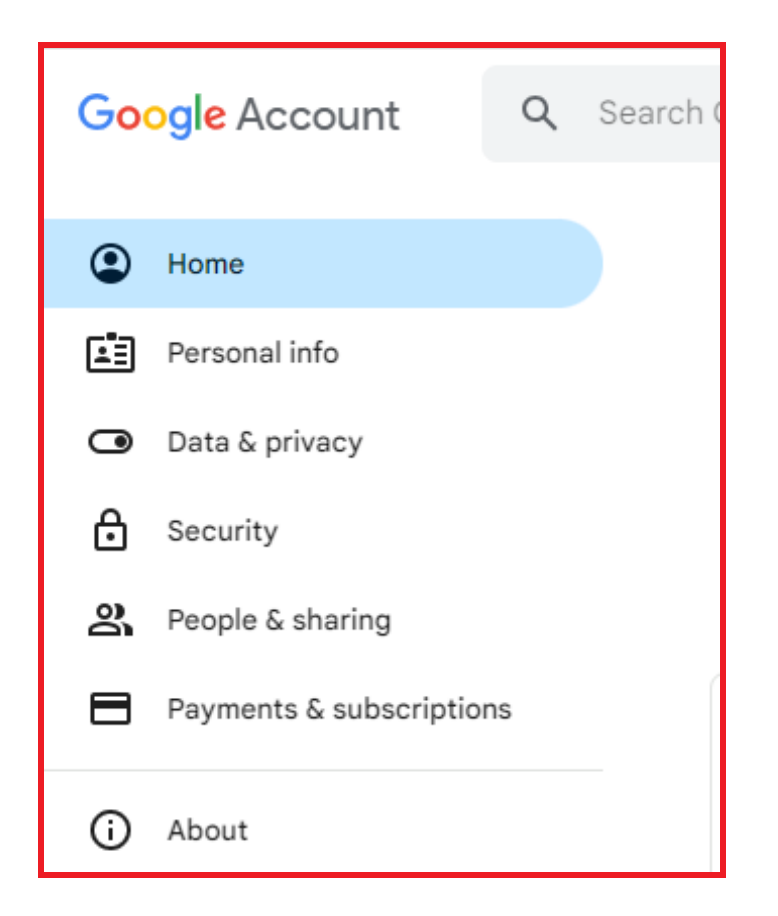

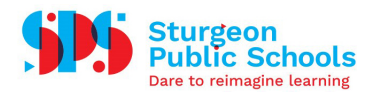

3. Under the section titled "How you sign in to Google," locate the option for "2-Step Verification." To access this option, click the arrow (>) next to it.

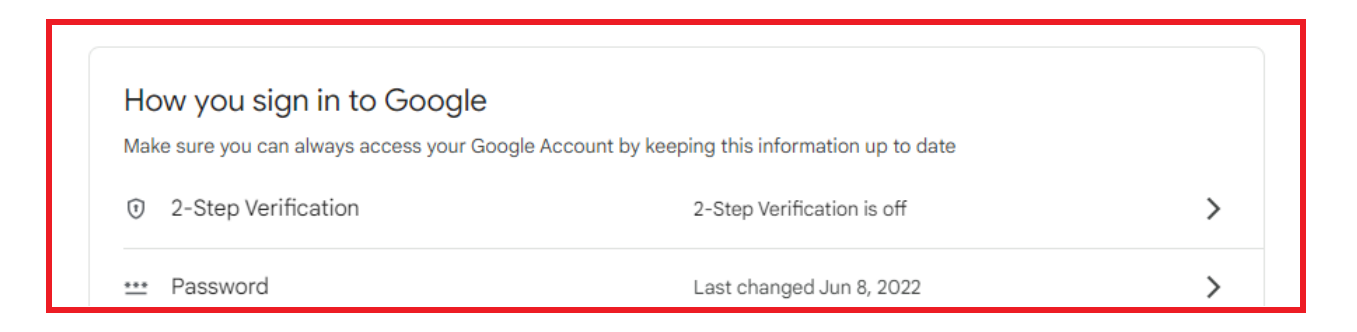

4. Scroll down on the page and find the blue button labeled "Get Started." Click this button.

| ← 2-Step Verification                                                                                                    |                                                                                                    |  |  |  |
|----------------------------------------------------------------------------------------------------|----------------------------------------------------------------------------------------------------|--|--|--|
|                                                                                                    |                                                                                                    |  |  |  |
| Protect your account with 2-Step verification                                                                                                    |                                                                                                    |  |  |  |
| Prevent hackers from accessing your account with an additional layer of security. When you<br>sign in, 2-Step verification helps make sure your personal information stays private, safe and<br>secure. |                                                                                                    |  |  |  |
|                                                                                                    | Security made easy                                                                                                    |  |  |  |
|                                                                                                    | In addition to your password, 2-Step verification adds a quick second step to verify that it's you.                                                 |  |  |  |
| ٩                                                                                                    | Use 2-Step verification for all your online accounts                                                                                                |  |  |  |
|                                                                                                    | 2-Step verification is a proven way to prevent widespread<br>cyberattacks. Turn it on wherever it's offered to protect all your<br>online accounts. |  |  |  |
| G<br>Safer with Google                                                                                                    |                                                                                                    |  |  |  |
|                                                                                                    |                                                                                                    |  |  |  |
|                                                                                                    | Get started                                                                                                    |  |  |  |

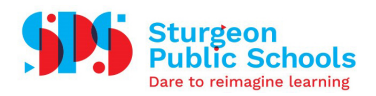

5. The next page will present you with options for selecting a method of verification. By default, Google Prompts, which are notifications sent to your phone when you log in, will be the primary authentication method. If you prefer not to use Google Prompts, click "Show more options." Once you've made your preferred selection, click the "Continue" button.

| ← 2-Step Verification                                                                                                    |          |  |  |  |
|----------------------------------------------------------------------------------------------------|----------|--|--|--|
|                                                                                                    |          |  |  |  |
| Use your phone as your second step to sign in                                                                                                    |          |  |  |  |
| After you enter your password, Google prompts are securely sent to every phone where you're signed in. Just tap the notification to review and sign in. |          |  |  |  |
| These devices can get prompts                                                                                                    |          |  |  |  |
| Apple iPhone 11                                                                                                    |          |  |  |  |
| Don't see your device?                                                                                                    |          |  |  |  |
| Show more options                                                                                                    |          |  |  |  |
| Security Key<br>A small physical device used for signing in                                                                                             |          |  |  |  |
| Text message or voice call<br>Get codes by text message or phone call                                                                                   | CONTINUE |  |  |  |
|                                                                                                    |          |  |  |  |

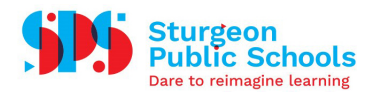

6. You'll then be prompted to add a phone number as a backup option in case the second-step verification method doesn't work. Enter your phone number and choose whether you'd like your backup code to be delivered via text message or a phone call. After making your selection, click "Send."

| Almost there! Add a backup option                                                                                               |      |  |  |
|----------------------------------------------------------------------------------------------------|------|--|--|
| If you lose your phone or your second step is unavailable, you'll need a backup option to help you get in to your account.      |      |  |  |
| I+I                                                                                                    |      |  |  |
| Google will only use this number for account security.<br>Don't use a Google Voice number.<br>Message and data rates may apply. |      |  |  |
| How do you want to get codes?                                                                                                   |      |  |  |
| ● Text message   ○ Phone call                                                                                                   |      |  |  |
| USE ANOTHER BACKUP OPTION                                                                                                    | SEND |  |  |

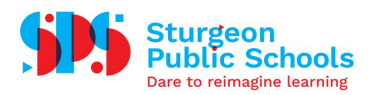

7. Finally, you'll see an overview of the selections you've made. Double-check that everything is correct. If it is, click "Turn On" to enable Two-Step Verification for your Google Account.

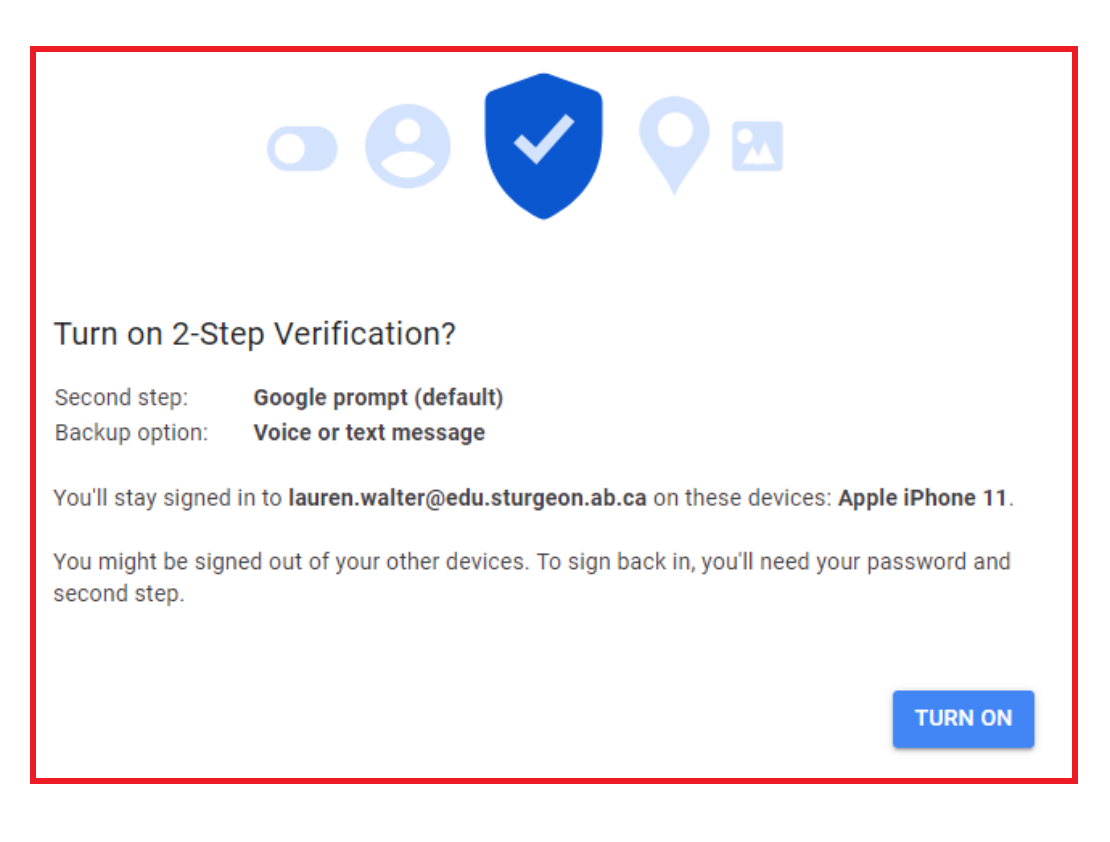